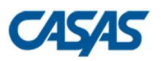

### **Downloading COAAPs to TOPSpro Enterprise®**

1) In TOPSpro Enterprise<sup>®</sup>, go to **Tools > Additional Assessments Import Wizard**.

| TE | View | Organization | Records | Reports | Tools Help                           |
|----|------|--------------|---------|---------|--------------------------------------|
|    |      |              |         |         | Scanning Wizard                      |
|    |      |              |         |         | 3rd Party Import Wizard              |
|    |      |              |         |         | Class Replication Wizard             |
|    |      |              |         |         | Proxy Wizard                         |
|    |      |              |         |         | TE to TE Import/Export Wizard        |
|    |      |              |         |         | Core Performance Wizard              |
|    |      |              |         |         | Quarterly Data Submission Wizard     |
|    |      |              |         |         | Additional Assessments Import Wizard |
|    |      |              |         |         | Scheduler                            |
|    |      |              |         |         |                                      |

2) Select "Retrieve approved Additional Assessments from CASAS Web site (use Internet)" then click **Next**.

| Int | roduction                                                                                                    |
|-----|----------------------------------------------------------------------------------------------------|
| L   | This wizard is designed to import approved Additional Assessments provided as a file or downloaded from the CASAS Web site. To complete this wizard you will need the same credentials that were used to register your AAPs on the CASAS Web site. |
| L   | If you are using TOPSpro Enterprise Desktop you will need an Internet connection in order to download your approved AAPs. If you do not have an Internet connection contact CASAS Tech Support to obtain a file that you can upload.               |
| L   | Please choose the appropriate option below and then click Next.                                                                                                    |
| L   |                                                                                                    |
| L   |                                                                                                    |
| L   |                                                                                                    |
| L   |                                                                                                    |
| L   |                                                                                                    |
|     | Retrieve approved Additional Assessments from CASAS Web site (use Internet)     Import approved Additional Assessments from file obtained from CASAS (contact Tech Support)                                                                        |
| L   | Cancel << Back Next >>                                                                                                    |

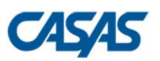

## TOPSpro

3) Select your Agency and Program Year, then click Next.

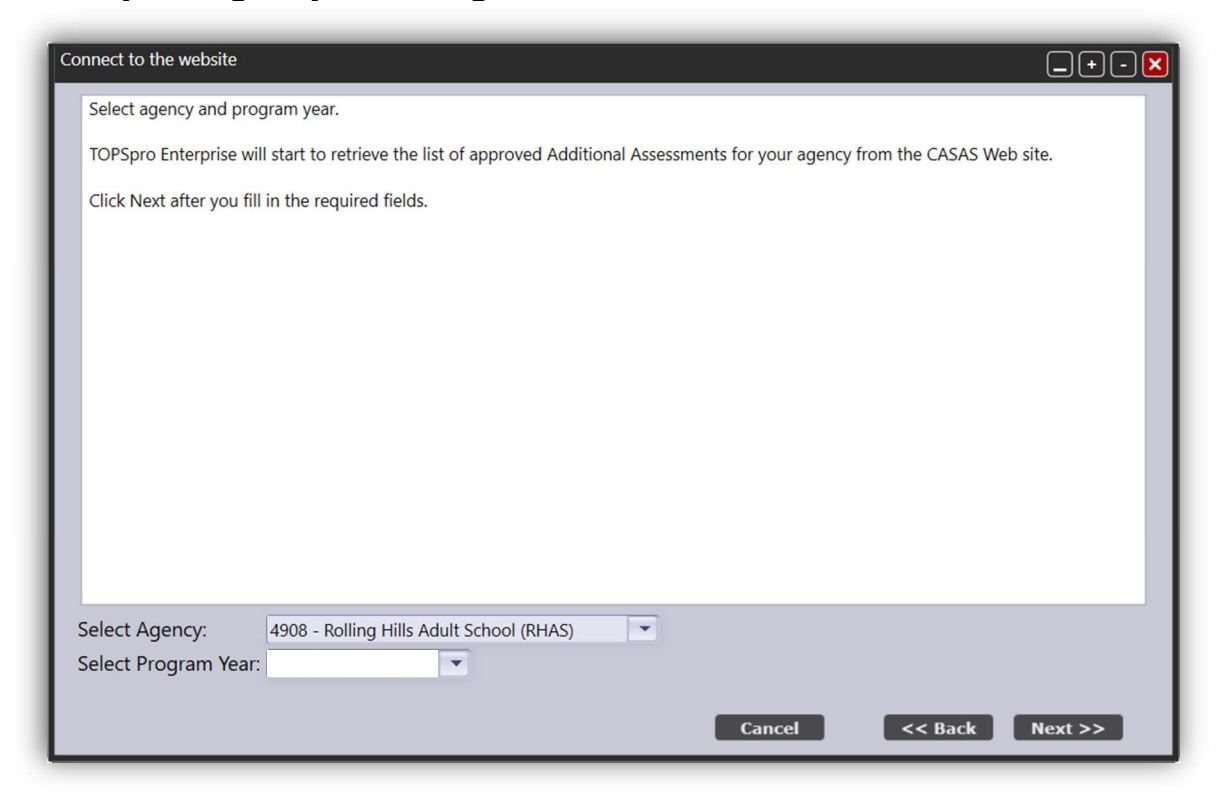

4) Review your approved Additional Assessments, then click Next.

| An assessment is valid if the provided Agency iD mat<br>be imported.<br>Click Next for the Summary page. | cnes a corresponding ID in y | ourinst | allation. On                                                                                                    | y valid Additiona | al Assessments | will                                                                                                    |
|----------------------------------------------------------------------------------------------------|------------------------------|---------|----------------------------------------------------------------------------------------------------|-------------------|----------------|----------------------------------------------------------------------------------------------------|
| Agency                                                                                                   | Objective                    | Form    | Approved                                                                                                    | Approval Date     | Program Year   | Valio                                                                                                    |
| 4908 - Rolling Hills Adult School                                                                        | 46                           | 466C    | <ul> <li>Image: A start of the start of the start of</li></ul> |                   | -              | <ul> <li>Image: A start of the start of the start of</li></ul> |
| 4908 - Rolling Hills Adult School                                                                        | 16                           | 160CX   | $\checkmark$                                                                                                    |                   |                | -                                                                                                    |
| 4908 - Rolling Hills Adult School                                                                        | 10                           | 104C    | $\checkmark$                                                                                                    |                   |                | <ul> <li>Image: A start of the start of the start of</li></ul> |
| 4908 - Rolling Hills Adult School                                                                        | 3                            | 032C    | $\checkmark$                                                                                                    |                   |                | -                                                                                                    |
| 4908 - Rolling Hills Adult School                                                                        | 70                           | 701C    | $\checkmark$                                                                                                    |                   |                | -                                                                                                    |
| 4908 - Rolling Hills Adult School                                                                        | 54                           | 541C    | ✓                                                                                                    |                   |                | ✓                                                                                                    |
|                                                                                                    |                              |         |                                                                                                    |                   |                |                                                                                                    |

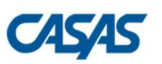

# **TOPSpro**

### 5) Click Finish.

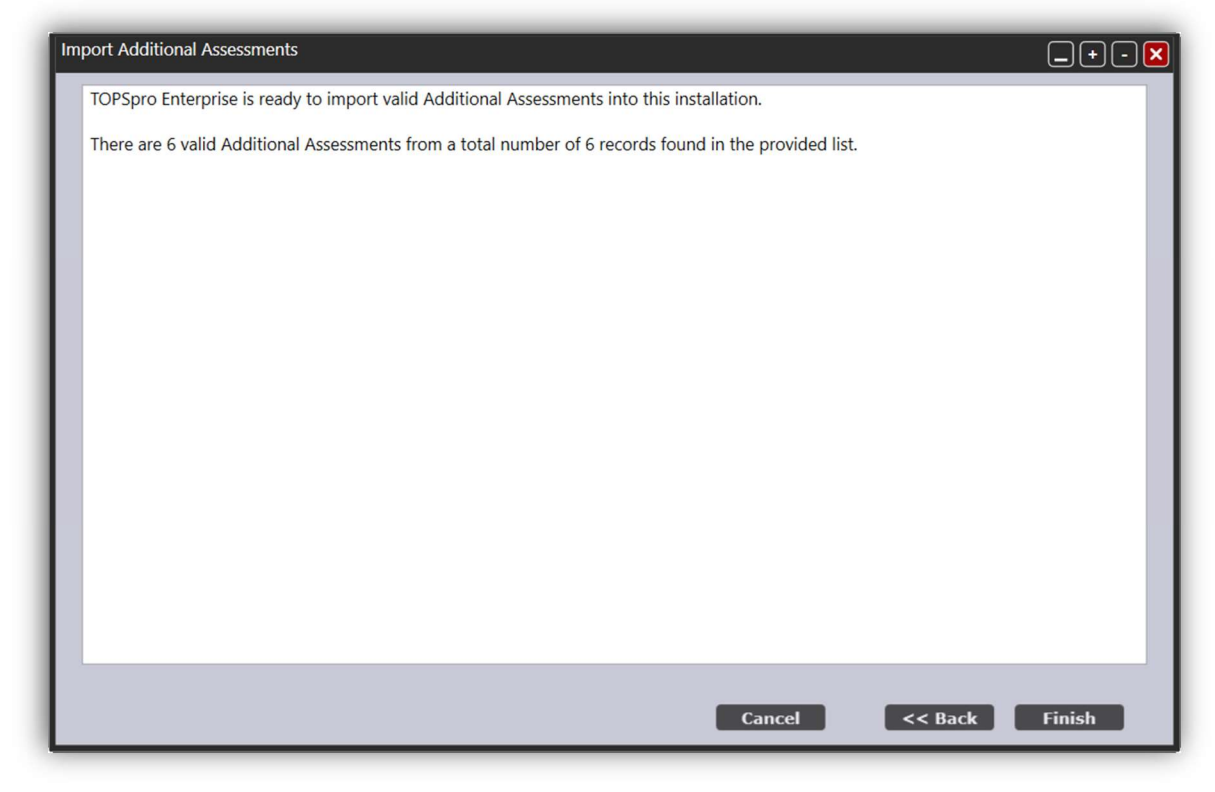

### 6) Click Exit.

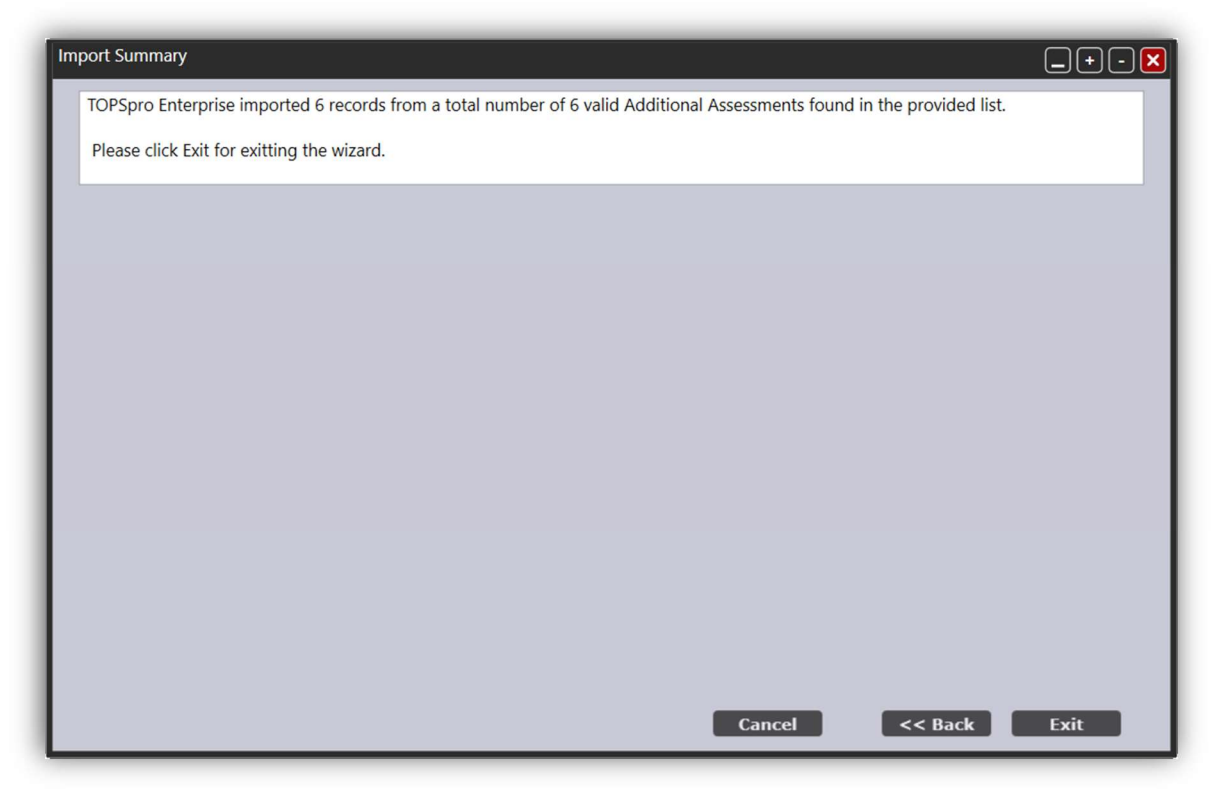